## VENTANILLA ÚNICA PARA ESTABLECIMIENTOS MERCANTILES (SIAPEM) (Impacto Vecinal y Zonal)

Ciudad de México, septiembre 2020

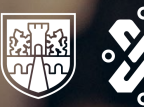

GOBIERNO DE LA CIUDAD DE MÉXICO

https://siapem.cdmx.gob.mx/

### SIAPEM | Ventanilla Única de Establecimientos Mercantiles

A partir del 25 de septiembre podrás realizar en un sólo lugar todos los trámites de manera digital en materia de establecimientos mercantiles

La Ventanilla ya estaba disponible para establecimientos de bajo impacto se amplía para giros de impacto vecinal y zonal. Los establecimientos mercantiles de:

- impacto vecinal son aquellos provocan, transformaciones, alteraciones o modificaciones en la armonía de la comunidad. (Restaurantes, Hoteles, Salones de Fiestas, Cines)
- impacto zonal son aquellos que tienen como actividad principal la venta y distribución de bebidas alcohólicas en envase abierto y/o al copeo para su consumo en el interior. (Bares, Antros, Casinos)

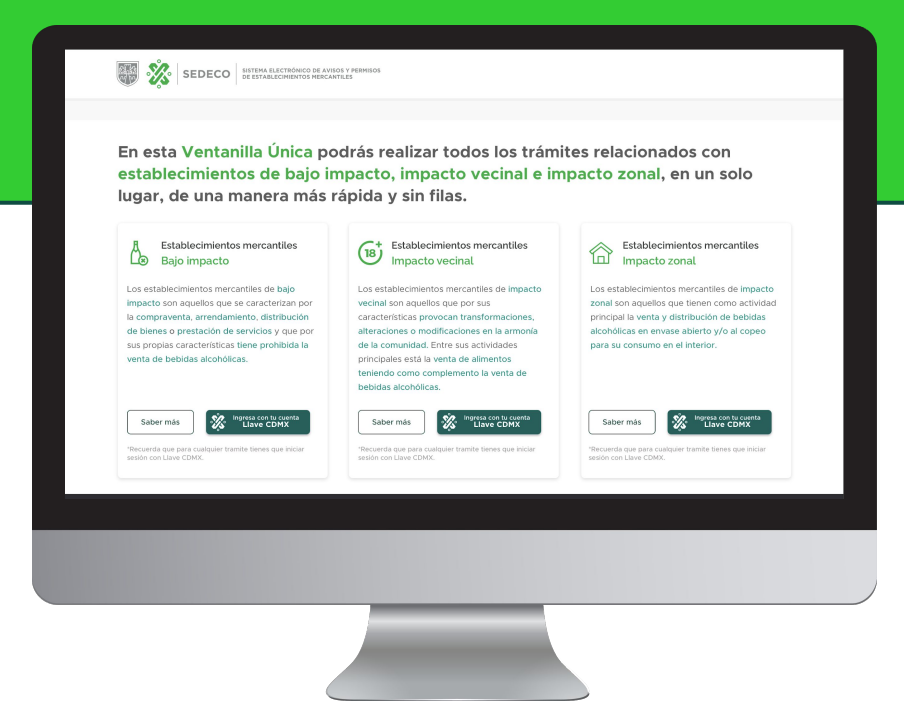

# Todos los trámites en un solo lugar: aperturas, permisos, avisos de funcionamiento, traspasos, modificaciones, cese de actividades

| Trámite                                                                                                    | Bajo impacto | Impacto Vecinal | Impacto Zonal | Apertura |
|----------------------------------------------------------------------------------------------------|--------------|-----------------|---------------|----------|
| Solicitud de Permiso para que un giro mercantil de Bajo Impacto o de Impacto Vecinal<br>opere, por una sola ocasión, por un periodo determinado de tiempo, o por un solo<br>evento, como giro comercial de Impacto Zonal.                              | X            | Х               |               |          |
| Aviso de modificación del domicilio de establecimiento mercantil, con motivo del<br>cambio de nomenclatura del lugar donde se ubica.                                                                                                    | X            | X               | X             |          |
| Aviso para el funcionamiento de establecimientos mercantiles con giro de Bajo<br>Impacto.                                                                                                    | X            |                 |               | x        |
| Solicitud de modificación del Permiso para la operación de establecimientos<br>mercantiles con giro de Impacto Vecinal o de Impacto Zonal, por variación de superficie,<br>aforo, giro comercial, nombre o denominación comercial o cualquier otra.    |              | X               | X             |          |
| Solicitud de Revalidación del Permiso para la operación de establecimientos<br>mercantiles con giro de Impacto Vecinal o Impacto Zonal.                                                                                                    |              | X               | x             |          |
| Solicitud de cese de actividades o cierre de establecimientos mercantiles con giro de<br>Impacto Vecinal o Impacto Zonal, o Aviso de suspensión temporal o cese definitivo de<br>actividades de establecimientos mercantiles con giro de Bajo Impacto. | X            | х               | x             |          |
| Solicitud de Traspaso de establecimiento mercantil que opera con Permiso, o Aviso de<br>Traspaso de establecimiento mercantil de Bajo Impacto.                                                                                                    |              |                 |               |          |

## Todos los trámites en un solo lugar: aperturas, permisos, avisos de funcionamiento, traspasos, modificaciones, cese de actividades

| Solicitud de Permiso para la operación de establecimientos mercantiles con giro de<br>Impacto Zonal.                                                                                                    |   |   | x | x |
|----------------------------------------------------------------------------------------------------|---|---|---|---|
| Aviso para la colocación en la vía pública de enseres e instalaciones de establecimientos<br>mercantiles cuyo giro preponderante sea la venta de alimentos y/o bebidas y<br>revalidación del mismo.                                                                                                    | X | X | X |   |
| Aviso de modificación en el aforo, giro mercantil, nombre o denominación comercial o<br>alguna otra que tenga el establecimiento mercantil con giro de Bajo Impacto.                                                                                                    | Х |   |   |   |
| Solicitud de Permiso para la operación de establecimientos mercantiles con giro de<br>Impacto Vecinal.                                                                                                    |   | x |   | x |
| Autorización para la ampliación de horario de establecimientos mercantiles con giro de<br>Impacto Zonal.                                                                                                    |   |   | x |   |
| Aviso de ingreso al Sistema Electrónico de Avisos y Permisos de Establecimientos<br>Mercantiles, de aquellos que operan con Licencia de Funcionamiento Tipo A, B, Ordinaria<br>o Especial, para en lo sucesivo operar con Permiso para funcionar Establecimiento<br>Mercantil con giro de Impacto Vecinal o Impacto Zonal, según corresponda. |   | x | x | x |
| Aviso de ingreso al Sistema Electrónico de Avisos y Permisos de Establecimientos<br>Mercantiles, de aquellos que operan con Declaración de Apertura, para en lo sucesivo<br>funcionen con Aviso para operar Establecimiento Mercantil con giro de Bajo Impacto.                                                                               | x |   |   | x |

¿Qué problemas resuelve?

Homologación del catálogo para determinar el giro de establecimientos mercantiles.

Experiencia 100% digital.

No más burocracia, reducción del uso de papel para expedientes. **Expediente Digital.** 

Sin corrupción, **pago en línea** y en una sola exhibición.

En **30 minutos** se puede realizar el proceso completo.

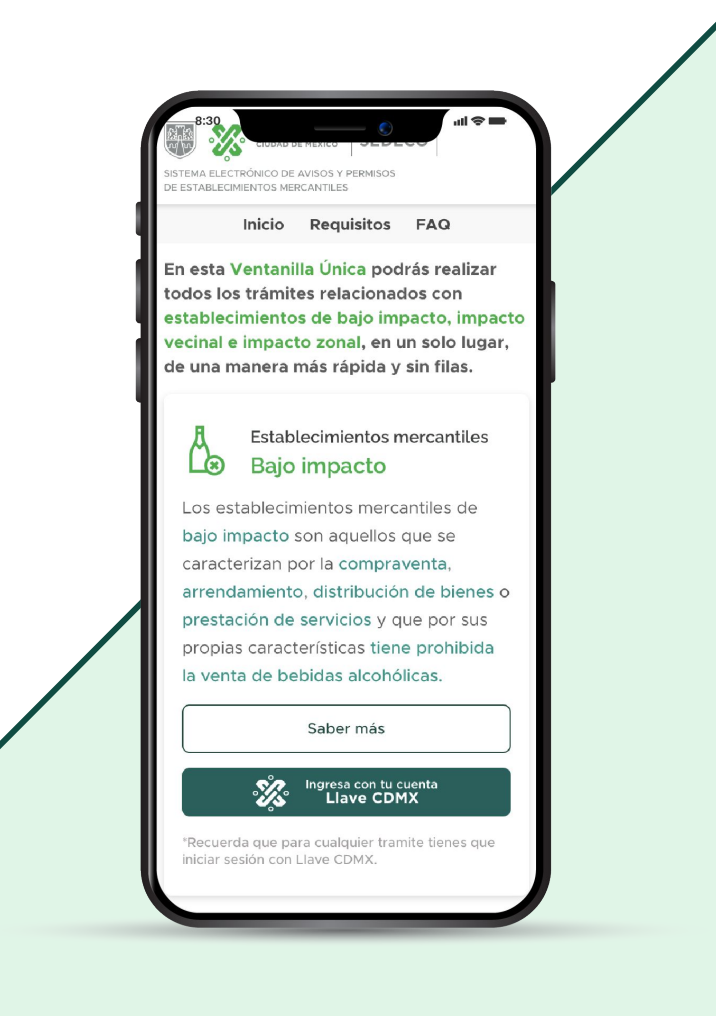

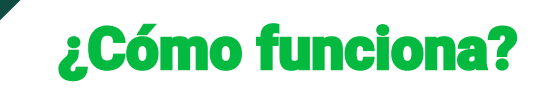

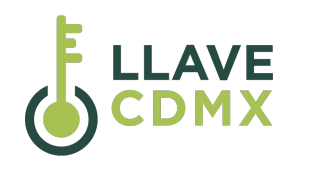

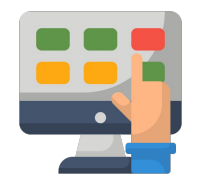

| 1 |  |
|---|--|
|   |  |

Ingresa al https://siapem.cdmx.gob.mx/ con tu cuenta LLAVE CDMX. Registra un nuevo establecimiento o selecciona el establecimiento en el que quieres realizar un trámite

Completa la información y sube la documentación solicitada

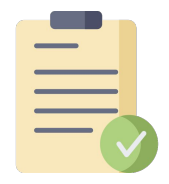

Espera que la alcaldía valide la información, realice comentarios y autorice el trámite.

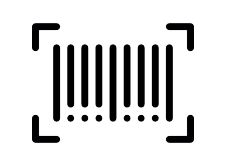

En su caso, descarga la línea de captura y realiza el pago correspondiente.

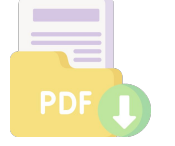

Descarga tú acuse de solicitud.

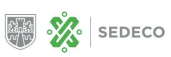

SISTEMA ELECTRÓNICO DE AVISOS Y PERMISOS DE ESTABLECIMIENTOS MERCANTILES

En esta Ventanilla Única podrás realizar todos los trámites relacionados con establecimientos de bajo impacto, impacto vecinal e impacto zonal, en un solo lugar, de una manera más rápida y sin filas.

Impacto vecinal

vecinal son aquellos que por sus

(18)

Establecimientos mercantiles

Los establecimientos mercantiles de impacto

características provocan transformaciones,

de la comunidad. Entre sus actividades

principales está la venta de alimentos teniendo como complemento la venta de

bebidas alcohólicas.

alteraciones o modificaciones en la armonía

### Establecimientos mercantiles Bajo impacto

Los establecimientos mercantiles de bajo impacto son aquellos que se caracterizan por la compraventa, arrendamiento, distribución de bienes o prestación de servicios y que por sus propias características tiene prohibida la venta de bebidas alcohólicas.

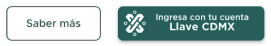

\*Recuerda que para cualquier tramite tienes que iniciar sesión con Llave CDMX.

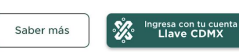

"Recuerda que para cualquier tramite tienes que iniciar sesión con Llave CDMX. Saber más

Establecimientos mercantiles

Los establecimientos mercantiles de impacto

zonal son aquellos que tienen como actividad

principal la venta y distribución de bebidas

alcohólicas en envase abierto y/o al copeo

Impacto zonal

para su consumo en el interior.

合

\*Recuerda que para cualquier tramite tienes que ini sesión con Llave CDMX.

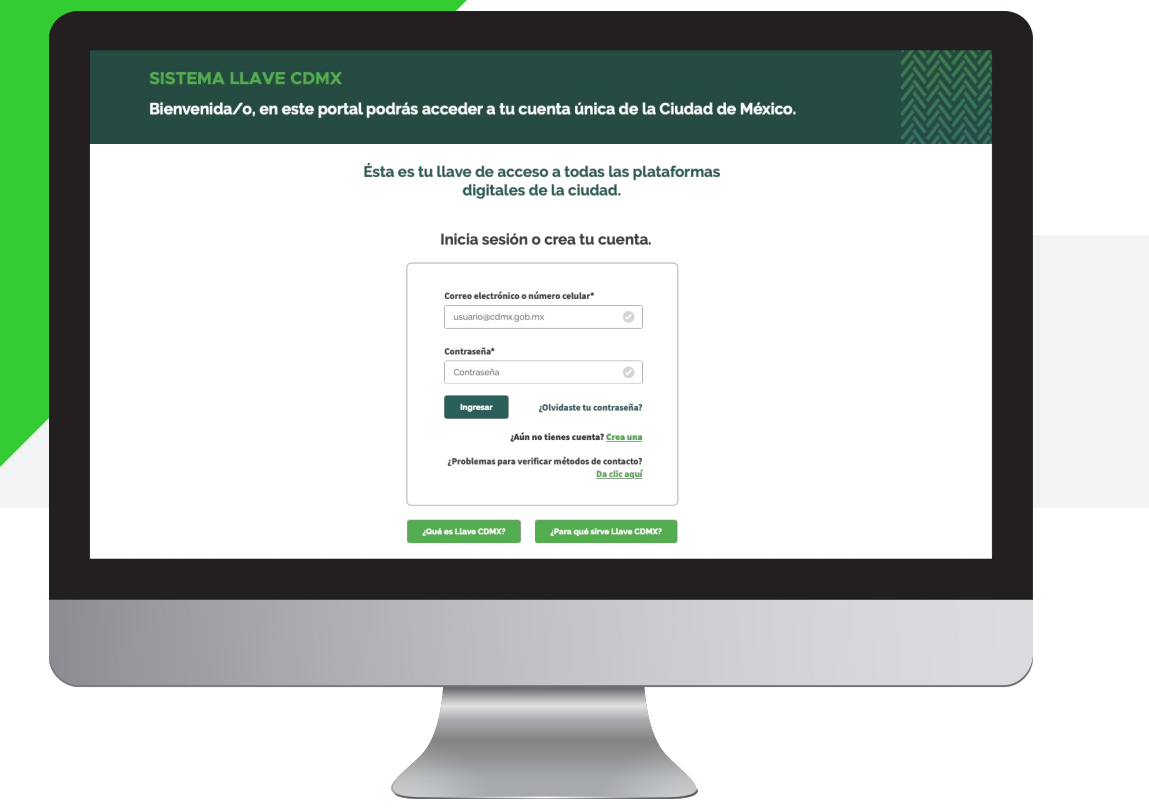

# **E** LLAVE CDMX

|                                     |                                |                 |                         |                           | Ιπισιο                 | Mis negocios      | Mis tramites                  |
|-------------------------------------|--------------------------------|-----------------|-------------------------|---------------------------|------------------------|-------------------|-------------------------------|
| Mis negocios                        |                                |                 |                         |                           | Dar                    | de alta nuevo     | negocio 🕀                     |
| Busca por nombre de establecimi     | ento, folio de trámite, person | a física o mora | al                      | ٩                         | Filtra por: Giro +     | Tipo de impacto · | <ul> <li>Estatus +</li> </ul> |
| Venta de agua embotellada ×         |                                | F-4-4           |                         |                           |                        |                   |                               |
| Nombre del establecimiento          | Folio                          | Estatus         | Impacto<br>Baio impacto | Giro mercantil            | Persona física o moral | Fecha registro    | Alcaldia                      |
| Comercializadora de agua purificada | CO2013-11-01-AAVB00070087      | En operación    | Bajo impacto            | Venta de agua embotellada | Luis González Jiménez  | © 10/10/2013      | := =                          |
| Comercializadora de agua purificada | CO2013-11-01-AAVB00070087      | En operación    | Bajo impacto            | Venta de agua embotellada | Luis González Jiménez  | 10/10/2019        | Tialpan                       |
| Comercializadora de agua purificada | CO2013-11-01-AAVB00070087      | En operación    | Bajo impacto            | Venta de agua embotellada | Luis González Jiménez  | 10/10/2019        | Tlaipan                       |
| Comercializadora de agua purificada | CO2013-11-01-AAVB00070087      | En operación    | Bajo impacto            | Venta de agua embotellada | Luis González Jiménez  | 10/10/2019        | Tlalpan                       |
| Comercializadora de agua purificada | CO2013-11-01-AAVB00070087      | En operación    | Bajo impacto            | Venta de agua embotellada | Luis González Jiménez  | 10/10/2019        | Tlalpan                       |
| Comercializadora de agua purificada | CO2013-11-01-AAVB00070087      | En operación    | Bajo impacto            | Venta de agua embotellada | Luis González Jiménez  | 10/10/2019        | Tlaipan                       |
| Comercializadora de agua purificada | CO2013-11-01-AAVB00070087      | En operación    | Bajo impacto            | Venta de agua embotellada | Luis González Jiménez  | 10/10/2019        | Tlalpan                       |
| Comercializadora de agua purificada | CO2013-11-01-AAVB00070087      | En operación    | Bajo impacto            | Venta de agua embotellada | Luis González Jiménez  | 10/10/2019        | Tlalpan                       |
| Comercializadora de agua purificada | CO2013-11-01-AAVB00070087      | En operación    | Bajo impacto            | Venta de agua embotellada | Luis González Jiménez  | 10/10/2019        | Tlalpan                       |
| Comercializadora de agua purificada | CO2013-11-01-AAVB00070087      | En operación    | Bajo impacto            | Venta de agua embotellada | Luis González Jiménez  | 10/10/2019        | Tlalpan                       |
| Comercializadora de agua purificada | CO2013-11-01-AAVB00070087      | En operación    | Bajo impacto            | Venta de agua embotellada | Luis González Jiménez  | 10/10/2019        | Tlaipan                       |
| Comercializadora de agua purificada | CO2013-11-01-AAVB00070087      | En operación    | Bajo impacto            | Venta de agua embotellada | Luis González Jiménez  | 10/10/2019        | Tlalpan                       |
|                                     |                                |                 | < 123 >                 |                           |                        |                   |                               |
|                                     |                                |                 |                         |                           |                        |                   |                               |
|                                     |                                |                 |                         |                           |                        |                   |                               |
|                                     |                                |                 |                         |                           |                        |                   |                               |
|                                     |                                |                 |                         |                           |                        |                   |                               |
|                                     |                                |                 |                         |                           |                        |                   |                               |
|                                     |                                |                 |                         |                           |                        |                   |                               |
|                                     |                                |                 |                         |                           |                        |                   |                               |

|              |                             |                            |                         | Inicio Mis                  | negocios Mis trámit  |
|--------------|-----------------------------|----------------------------|-------------------------|-----------------------------|----------------------|
| Mis trámites |                             |                            |                         | Agi                         | egar nuevo trámite   |
|              |                             |                            |                         | a por: Clave de trámite + T | po de impacto 👻 Etap |
|              |                             |                            |                         |                             |                      |
|              | Folio del. tra              |                            |                         |                             |                      |
|              | CUAVAAP2013-08-1 Mis nego   | cios:                      | sto                     |                             |                      |
|              | CUAVAAP2013-08-1 Selecciona | un negocio para un nuevo   | trámite. <sub>sto</sub> |                             |                      |
|              | CUAVAAP2013-08-1 Comercial  | izadora de agua purificada | • • sto                 |                             |                      |
|              | CUAVAAP2013-08-1            | Cancelar Cor               | tinuar                  |                             |                      |
|              | CUAVAAP2013-08-1            | _                          | sto                     |                             |                      |
|              |                             |                            |                         |                             |                      |
|              |                             |                            |                         |                             |                      |
|              |                             |                            |                         |                             |                      |
|              |                             |                            |                         |                             |                      |
|              |                             |                            |                         |                             |                      |
|              |                             |                            |                         |                             |                      |
|              |                             |                            |                         |                             |                      |
|              |                             |                            |                         |                             |                      |

|         |                                                                                                   |                             |                                         | Inicio                  | Mis negocios Mis trámites |  |
|---------|---------------------------------------------------------------------------------------------------|-----------------------------|-----------------------------------------|-------------------------|---------------------------|--|
| Trámite | s disponibles para el establecimiento<br>seleccionado.                                            | Datos del establecimien     | nto actual                              |                         |                           |  |
|         | EM-01 Funcionamiento única ocasión                                                                | Datos generales del negocio |                                         |                         |                           |  |
|         | EM-02 Cambio de domicilio por Nomenclatura                                                        | Nombre del establecimiento  | vecinal completa                        |                         |                           |  |
|         | EM- 04 Modificación Permiso Impacto Vecinal,<br>Impacto Zonal (Superficie, Aforo, Giro mercantil) |                             |                                         |                         |                           |  |
|         | EM-05 Revalidación permiso Impacto Vecinal /<br>Impacto Zonal                                     |                             |                                         |                         |                           |  |
|         | EM-06 Cierre definitivo / temporal                                                                | Giro mercantil              | Hoteles sin otros servicios integrados  |                         |                           |  |
|         | EM-07 Solicitud de traspaso                                                                       | Eslis del astablesimiente   | 000000000000000000000000000000000000000 | Estatus establesimiente | No Autorizado             |  |
| 6       | EM-09 Aviso revalidación / colocación enseres                                                     | Impacto establecimiento     | Impacto Vecinal                         | Fecha de registro       | 22/09/2020                |  |
| 8       | EM-11 Funcionamiento impacto vecinal                                                              |                             |                                         |                         |                           |  |
|         | EM-A Registro de licencia                                                                         |                             |                                         |                         | Regresa                   |  |
|         |                                                                                                   |                             |                                         |                         |                           |  |
|         |                                                                                                   |                             |                                         |                         |                           |  |
|         |                                                                                                   |                             |                                         |                         |                           |  |
|         |                                                                                                   |                             |                                         |                         |                           |  |
|         |                                                                                                   |                             |                                         |                         |                           |  |
|         |                                                                                                   |                             |                                         |                         |                           |  |
|         |                                                                                                   |                             |                                         |                         |                           |  |
|         |                                                                                                   |                             |                                         |                         |                           |  |
|         |                                                                                                   |                             |                                         |                         |                           |  |
|         |                                                                                                   |                             |                                         |                         |                           |  |
|         |                                                                                                   |                             |                                         |                         |                           |  |
|         |                                                                                                   |                             |                                         |                         |                           |  |
|         |                                                                                                   |                             |                                         |                         |                           |  |

|  | ×, | GOBIERNO DE L<br>CIUDAD DE MÉXIC |
|--|----|----------------------------------|
|--|----|----------------------------------|

### Línea de captura

Solicitud de Permiso para que un giro mercantil de Bajo Impacto o de Impacto Vecinal opere, por una sola ocasión, por un periodo determinado de tiempo, o por un solo evento, como giro comercial de Impacto Zonal.

| TOTAL A PAGAR                 | LÍNEA DE CAPTURA                  |
|-------------------------------|-----------------------------------|
| \$1,200.5                     | 77238900000326FU0A61C             |
| VIGENCIA HASTA:<br>23/10/2020 | 77238900000326FU0A61C000001200930 |

### Lleva contigo esta hoja impresa o muestra el código de barras en ventanilla.

### Puedes pagar en efectivo o cheque del mismo banco en las siguientes Instituciones Bancarias:

| Banamex       | BanCoppel    | HSBC          | Banco Azteca     |
|---------------|--------------|---------------|------------------|
| BBVA Bancomer | Banjercito   | Banco Multiva | Banco del Bajlo  |
| Santander     | Bam Mi Banco | IXE           | Bansefi          |
| Banorte       | Inbursa      | Afirme        | American Express |
| Scotiabank    | Banca Mifel  | CIBanco       |                  |

Tamblén puede pagars en efectivo o con tarjeta de débito en: Nota: Si realiza su pago en un Bonco o en una Tienda de Autoservício, le deberán regresar el comprobante con firma y sello. Walmart Bodega Aurrera Superama Sam's Club Suburbia Comercial Mexicana Mega Sumesa Milano Chedraui El Palacio de Hierro Soriana Melody Farmacias del Ahorro Farmacias Benavides Farmacias Guadalajara 7 Eleven Círculo K Extra Punto de Recarga

Recuerda que también puedes pagar vía Internet con un nuevo esquema de pagos a través de las siguientes

| Instituciones Bancar | rias:        |                  |           |  |
|----------------------|--------------|------------------|-----------|--|
| Banamex              | Inbursa      | Banca Mifel      | Afirme    |  |
| Bancomer             | Ixe Banco    | Banjercito       | Multiva   |  |
| HSBC                 | Banco Azteca | American Express | Santander |  |

| GOBIERNO DE LA<br>CIUDAD DE MÉXICO |                                                                                                    |                                                                                                    |                                                                                                    |  |
|------------------------------------|----------------------------------------------------------------------------------------------------|----------------------------------------------------------------------------------------------------|----------------------------------------------------------------------------------------------------|--|
|                                    |                                                                                                    |                                                                                                    |                                                                                                    |  |
|                                    | SEDECO SETTAN                                                                                                    | LECTRÓNICO DE AVISOS V PERHISOS<br>ACOMENTOS MERCANTILAS                                                                                                    | FORMATO<br>EM-01                                                                                                    |  |
|                                    | Solicitud de Permiso para que un giro mero<br>determinado de tiempo, o por un solo even                                                                                                    | santil de Bajo Impacto o de Impacto Vecinal opere, p<br>to, como giro mercantil de Impacto Zonal.                                                                                                    | oor una sola ocasión, por un pariodo                                                                                    |  |
|                                    |                                                                                                    | Foli<br>Clave del establecimient<br>Claved de México                                                                                                    | <ul> <li>AOPACT2020-09-220000000284</li> <li>AO2020-09-22IV00000124</li> <li>matter 22 de centiembre de 3020</li> </ul> |  |
|                                    | C. Alcalde o Alcaldesa en Álvar<br>Presente<br>Bajo protesta de decir verdad, manifesto<br>son taloos y estoy entenado de las sancio<br>doctarar ante autoridad en ejercicio de su                                                                                                    | to Obregón<br>a que los datos que a continuación se exponen sor<br>ros que inos datos que a continuación se exponen sor<br>ros que impone el Código Penal para el Distrito F<br>se funciones o con motivo de ellas:<br>eserva de herosoto a Desarrobo Emerecutar, por elevano | n ciertos y que los documentos que eshibo no<br>ederal a los que se conducen con falsedad al                            |  |
|                                    | The second second secon |                                                                                                    |                                                                                                    |  |
|                                    | Datos del interesado                                                                                                    | Segundo apellido:                                                                                                    | Nombre(s):                                                                                                    |  |
|                                    | Pérez<br>Identificación oficial vigente:                                                                                                    | Pérez                                                                                                    | Juan<br>Número:                                                                                                    |  |
|                                    | Credencial del Instituto Nacional Electo<br>Dirección de correo electrónico:<br>Domicilio para oir y recibir notificacio<br>Calle: DADAD                                                                                                    | rai<br>nes y documentos                                                                                                    |                                                                                                    |  |
|                                    | Número exterior:<br>34                                                                                                    | Número interior:                                                                                                    | Teléfono:<br>5512345678                                                                                                 |  |
|                                    | Colonia:<br>8 de Agosto                                                                                                    | C.P.:<br>03820                                                                                                    | Alcaldía:<br>Benito Juárez                                                                                              |  |
|                                    |                                                                                                    |                                                                                                    |                                                                                                    |  |
|                                    |                                                                                                    |                                                                                                    |                                                                                                    |  |
|                                    |                                                                                                    |                                                                                                    |                                                                                                    |  |

# ¡Gracias!

## https://siapem.cdmx.gob.mx/

### Inicio Requisitos FAQ

En esta Ventanilla Única podrás realizar todos los trámites relacionados con establecimientos de bajo impacto, impacto vecinal e impacto zonal, en un solo lugar, de una manera más rápida y sin filas.

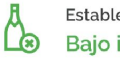

Establecimientos mercantiles Bajo impacto

Los establecimientos mercantiles de bajo impacto son aquellos que se caracterizan por la compraventa, arrendamiento, distribución de bienes o prestación de servicios y que por sus propias características tiene prohibida la venta de bebidas alcohólicas.

Saber más

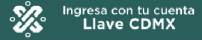

\*Recuerda que para cualquier tramite tienes que iniciar sesión con Llave CDMX.